## 利用マニュアル

|                                                                                                    |                                                                                                    | リフウドモンスター =                                                                                                    |                                                                                            |                                                                                     |
|----------------------------------------------------------------------------------------------------|----------------------------------------------------------------------------------------------------|----------------------------------------------------------------------------------------------------|--------------------------------------------------------------------------------------------|-------------------------------------------------------------------------------------|
| おまかせデータBOX ×                                                                                                    | # おまかせデータBOX      ■                                                                                                    | <b>ライセンス作成</b><br>広舗で購入されたキーコードを入力して<br>アカウント作成をしてください。                                                                                                    | 979Ft7X9- =                                                                                |                                                                                     |
| 2 ご利用登録                                                                                                    | アプリダウンロード                                                                                                    | * = *                                                                                                    |                                                                                            |                                                                                     |
| <ul> <li>□ ライセンスキー確認</li> <li>□ 法済を更について</li> <li>▲ アプリダウンロード</li> </ul>                                         | 初めてこ利用される場合<br>アプリのご利用には、先にアカウントの登録が必要<br>になります。<br>登録は下記ページよりお願いいたします。                                                | х-љ7 F レ z<br>х-љ7 F L z<br>Х 27 - F                                                                                                    | 2 段階記証<br>登録したメールアドレス別にセキュリティコードを記載<br>したメールを定成しました。<br>メールに記載されているセキュリティコードを入力して<br>ください。 | アカウント作成完了<br>アカウント作成決策しました。<br>以下よりアプリをダウンロード頂き、ご使用ください。                            |
| <ul> <li>アプリ利用方法</li> </ul>                                                                                      | アカウント登録はこちら >                                                                                                    | バスワード                                                                                                    | セキュリティコード                                                                                  |                                                                                     |
| <ul> <li>よくあるご質問</li> <li>連絡先、写真、動画などのスマホのデ<br/>ータを自動でバックアップ。<br/>大切なデータや鑑末を守ります。</li> <li>月額550円(税込)</li> </ul> | 2台目以降の端末で利用される場合<br>2台目以降の端末で利用される場合は、直接アプリ<br>ストアからダウシロートレてください。<br>アプリを起動し、1台目を設定した際に登録したメー<br>ルアドレス・パスワードを入力してください。 | <ul> <li>「新規管算における個人情報の数値いについて」</li> <li>(1) 事業業のたちまたはち昨<br/>株式会社ミックティン</li> <li>(2) 但人有容認業問題者(自くくはその代題<br/>人) の代入なりは事が、用意な行び勝先<br/>低人場等な運算問題者:-小小 特別<br/>着子メール: (shikawa@mic5.co.jp</li> </ul> | アカウント作成<br><b>リマクドモンスタ</b> ー                                                               | ログイン<br>プライバシーボリシー<br>決済プライバシーボリシー<br>アプリケーションプライバ<br>シーボリシー<br>ライセンス解約<br>解析情報の調べ方 |
| ご利用登録はこちら >                                                                                                    | iOS版 アブリダウンロード >                                                                                                    | 口<br>本部の見るよう<br>アカウント作成                                                                                                    | ログイン<br>プライバシーボリシー<br>決議プライバシーボリシー                                                         | ご利用中コース                                                                             |
| 01.トップページの右上の<br>三本線をタップし、「アプリ<br>ダウンロード」をタップ                                                                    | 02.「アカウント登録は<br>こちら」をタップ                                                                                               | 03.必要情報を入力して<br>チェックボックスにチェックを<br>入れて「アカウント作成」<br>をタップ                                                                                                    | 04.メールアドレスに<br>届いたセキュリティコードを<br>入力して「アカウント<br>作成」をタップ                                      | 05.「アカウント作成<br>完了」画面が表示<br>されたら画面を閉じる                                               |

## アプリインストール・設定手順

## Confidential

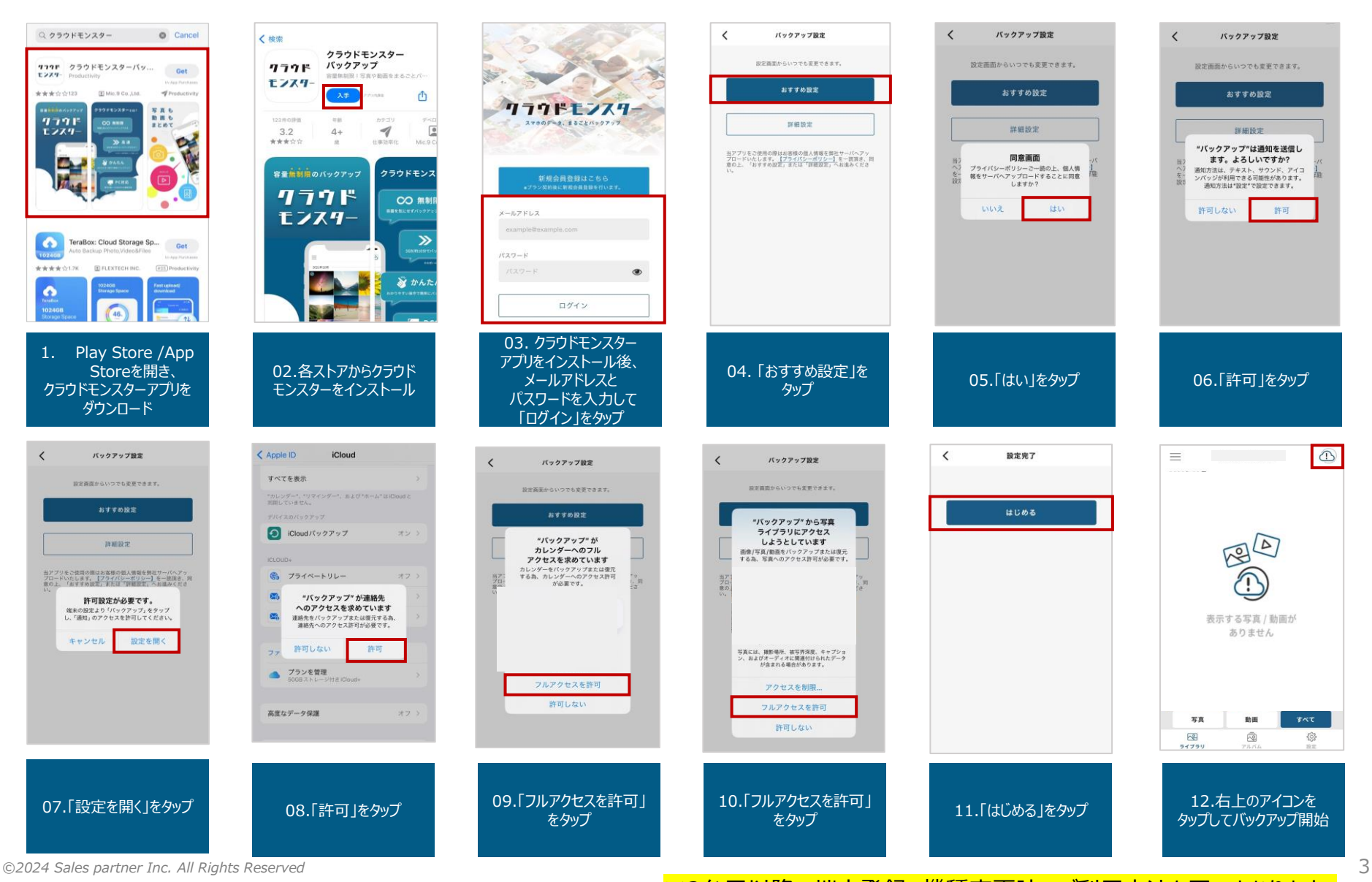

※2台目以降の端末登録、機種変更時のご利用方法も同一となります。

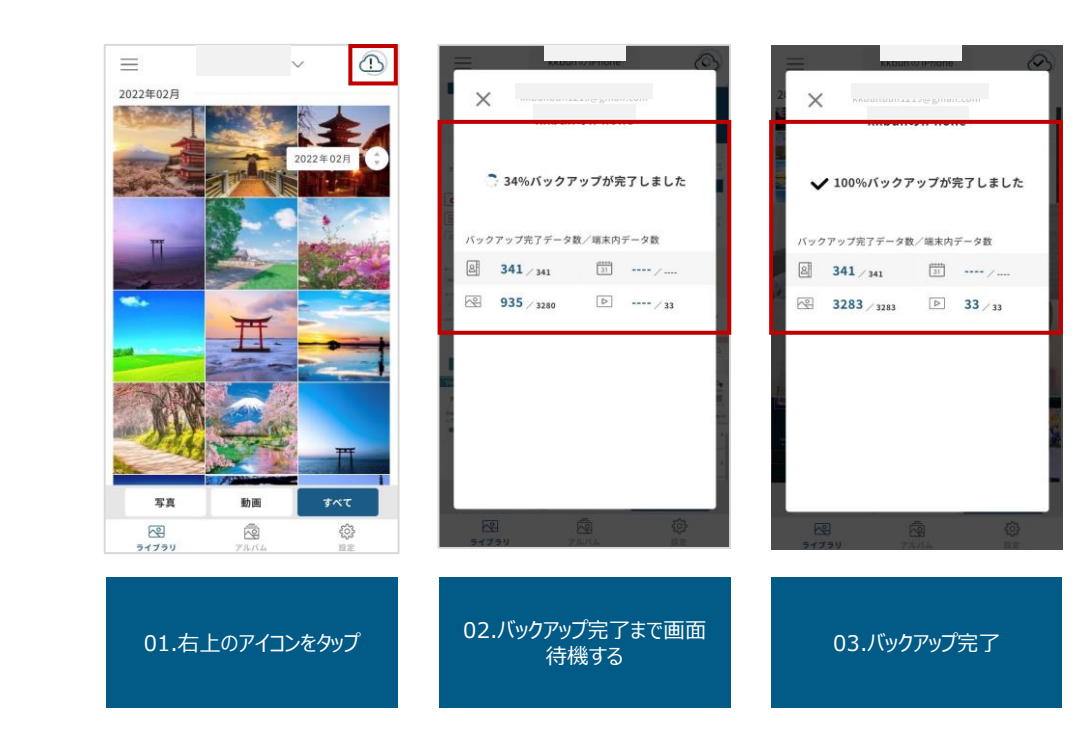

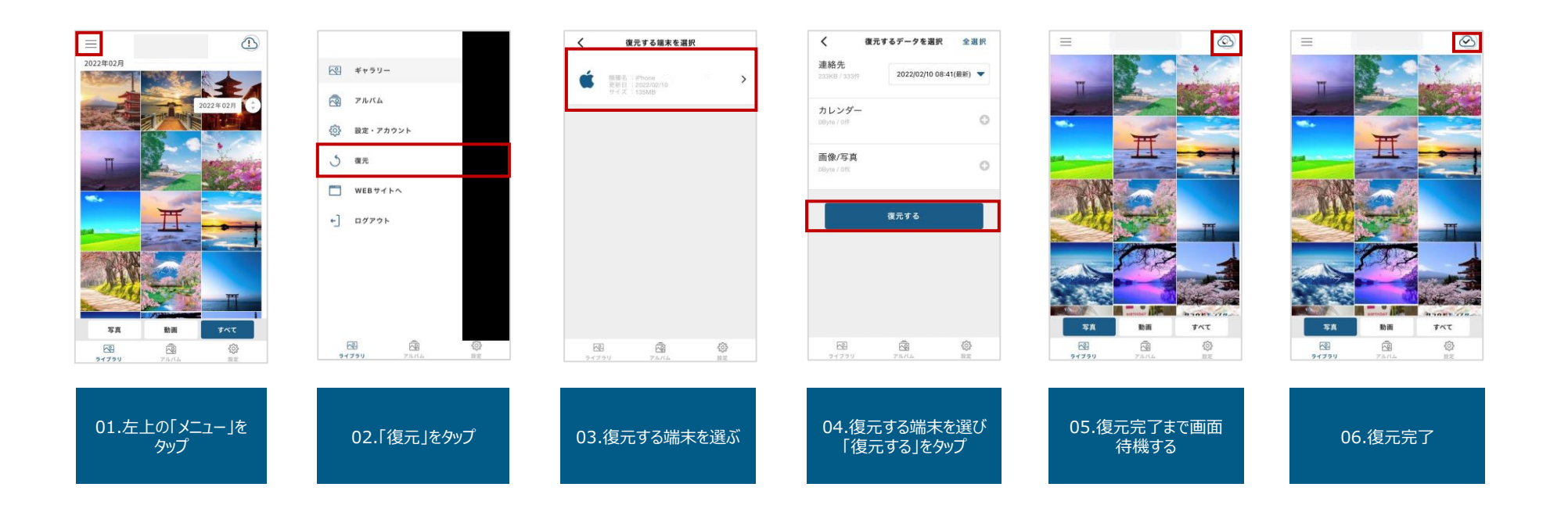